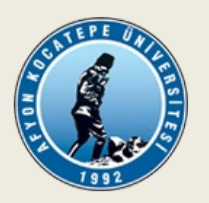

# T.C. AFYON KOCATEPE ÜNİVERSİTESİ TURİZM FAKÜLTESİ

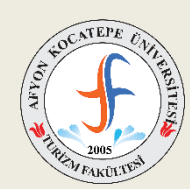

# Çevrimiçi Yapılacak Staj Denetimi İçin "PERCULUS PROGRAMI" KULLANMA KILAVUZU

Staj denetimleri yüz yüze yapılabileceği gibi çeşitli çevrimiçi kanallar kullanılarak ve kayıt altına alınması koşu ile çevrimiçi (videotele konferans yöntemi vb.) olarak da yapılabilir. Belirtilen bu görüşmelerin çevrimiçi olarak gerçekleştirilmesi için üniversitemizin uzaktan öğretim öğrenme yönetim sisteminde kullanılan **Perculus**'un tercih edilmesi durumunda aşağıdaki hususların titizlikle dikkate alınması/uygulanması gerekmektedir.

- Perculus sisteminden ilgili görüşmenin oluşturulabilmesi için çevrimiçi olarak gerçekleştirilecek olan <u>staj denetimi</u> görüşmelerinin Perculus'tan yapılacağına yönelik "<u>Perculus Kullanılarak Yapılacak Çevrimiçi Staj Denetimi İçin Randevu Talep Formu</u>"nun alt birim uygulamalı eğitimler komisyonunun belirleyeceği sorumlu öğretim elemanı tarafından doldurularak, ilgili görüşmeden bir hafta önce birim Perculus programı yetkilisine iletilmesi gerekmektedir.
- 2. Sistem üzerinden "yöneticilik" sorumlu öğretim elemanına tanımlanacağından, çevrimiçi yapılacak görüşmeler için randevu talep formundaki tüm bilgilerin eksiksiz doldurulması gerekmektedir.
- 3. Talep edilen görüşme zamanında sistem tüm kullanıcılar için aktif hale gelecek olup (sorumlu öğretim elemanı yönetici olduğundan <u>15 dakika</u> önceden girebilir), sisteme giriş için tüm kullanıcıların belirtilen e-posta adreslerine link gönderilmiş olacaktır. Bu bakımdan söz konusu linkin ulaşıp ulaşmadığı kullanıcılar tarafından kontrol edilerek, gerektiğinde sorumlu öğretim elemanı ile bağlantıya geçilmelidir. İlgili sisteme giriş/katılım için bildirilen mail adreslerine gelen linkin tıklanması yeterlidir. Görüntü ve ses ayarı/kabulü sistemde yönetici olarak tanımlanan sorumlu öğretim elemanı tarafından sisteme giriş/katılım sonrası gerçekleştirilecektir.

- 4. Perculus sistemine çevrimiçi yapılacak görüşmeler için randevu talep formundaki belirttiğiniz mailinize gelen linke tıklayarak giriş yapınız.
- 5. Yöneticinin görüşmeyi başlatmasını bekleyiniz. Görüşme başladıktan sonra size yönetici tarafından gönderilen kamera ve mikrofon açma talebini kabul ediniz.
- 6. Yönetici, görüşmeye süre ekleyebilir, ara verebilir ya da görüşmeyi bitirebilir.
- 7. İlgili görüşme, otomatik olarak kayıt altına alındığından ayrıca kayıt etmenize gerek yoktur.
- 8. Görüşme bitiminde ve/veya görüşme için verilen sürenin öncesinde tamamlanması halinde yöneticinin mutlaka dersi bitir seçeneğinden görüşmeyi bitirmesi gerekmektedir.
- 9. Herhangi bir şekilde (sayfanın kapanması, cihazın kapanması, internet kopması vs.) bağlantı kopması durumunda mailinizdeki linke tıklayarak tekrar görüşmeye bağlanabilirsiniz.
- 10. Görüşme tamamlandıktan ortalama 3 saat sonra, daha önce davet için mailinize gelen linke tıklayarak görüşmeyi tekrar izleyebilirsiniz.

Turizm Fakültesi Dekanlığı

## ÇEVRİMİÇİ GÖRÜŞMELERDE "PERCULUS" SİSTEMİ KULLANIM KILAVUZU

1. Perculus tarafından tarafınıza gönderilen "Perculus Oturum Katılım Daveti" mailinde yer alan oturum davet linkini tıklayınız.

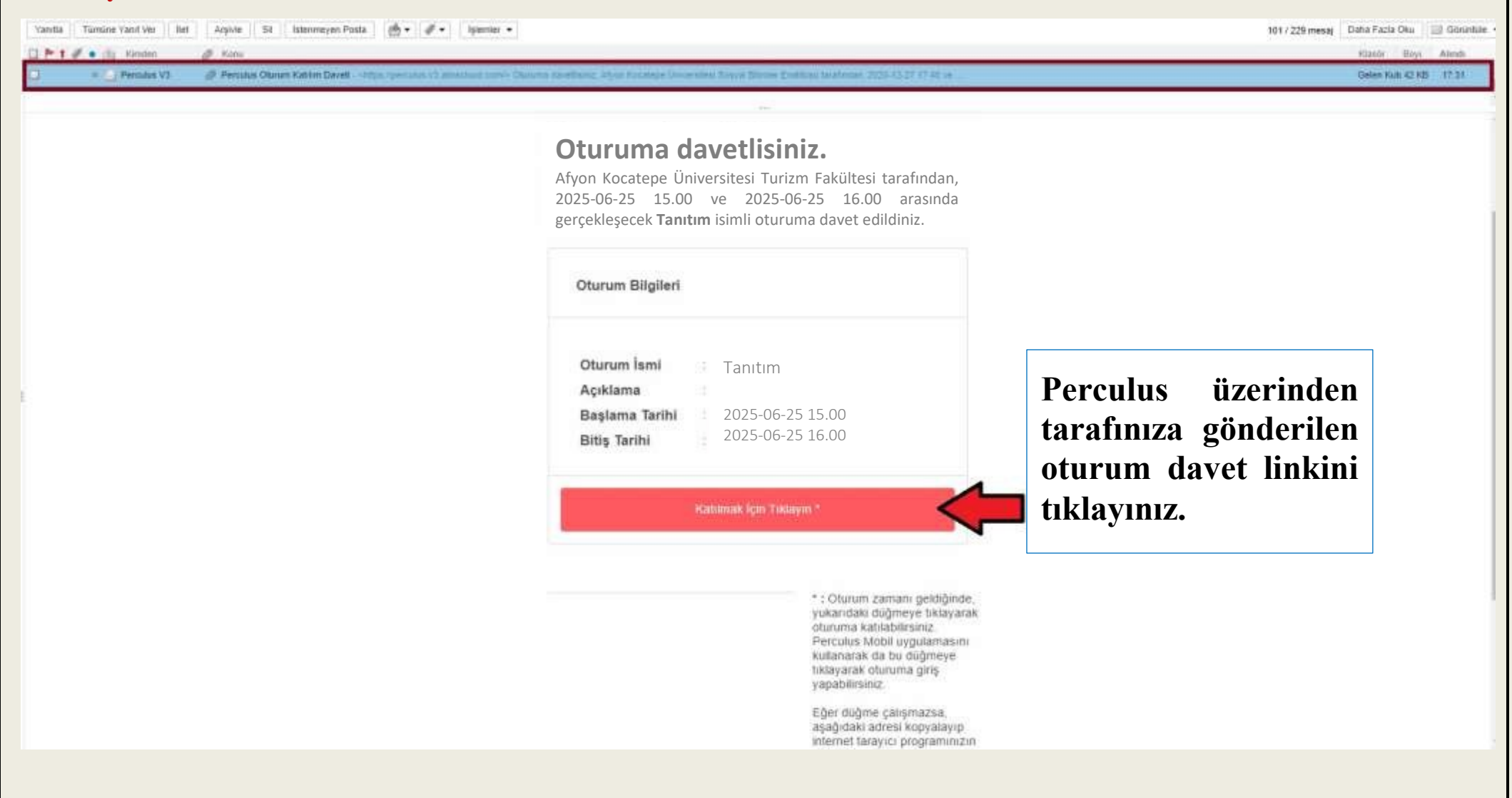

#### 2. Yöneticiyseniz katılımcıların görüşmeye girebilmesi için görüşmeyi başlatınız.

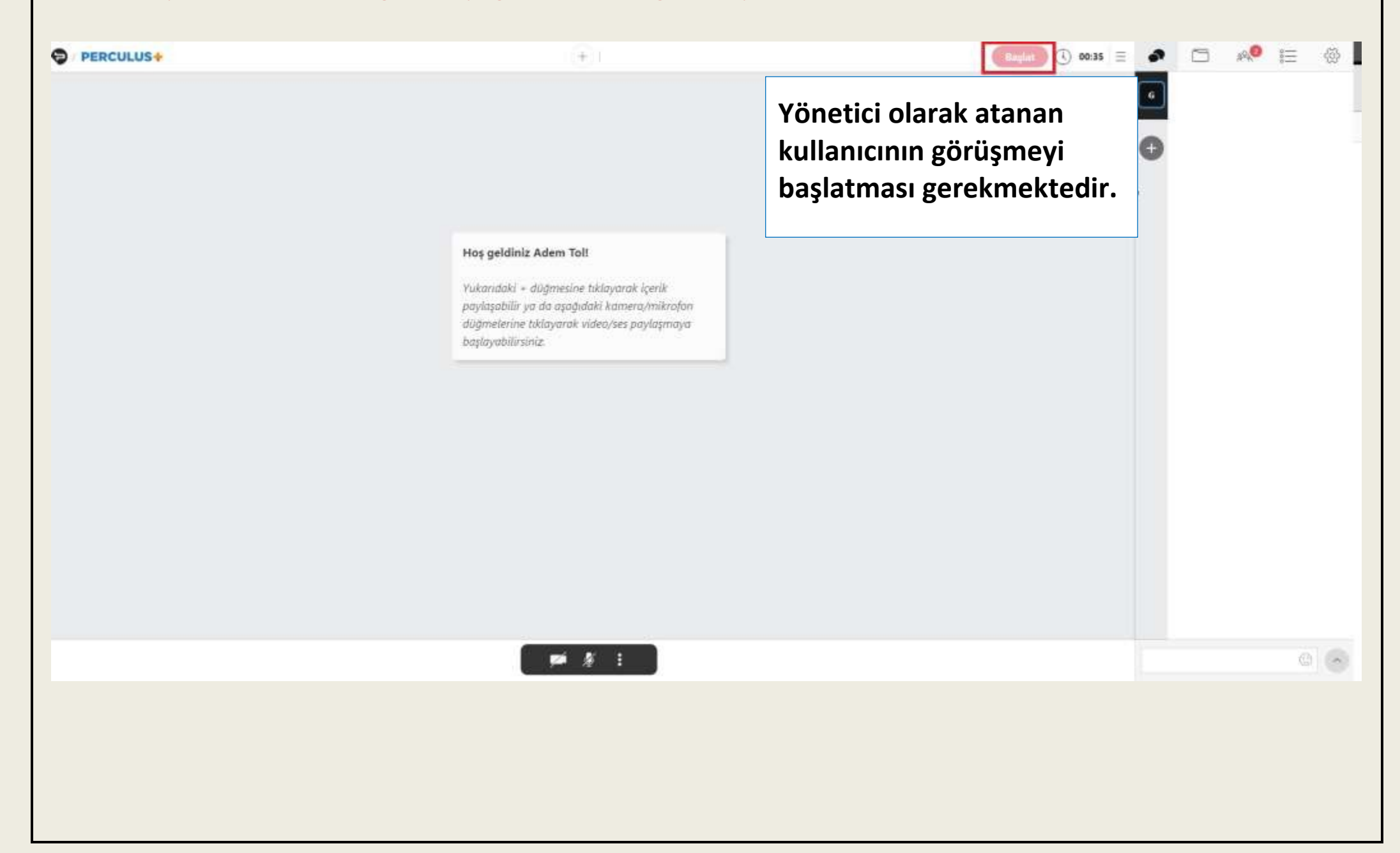

### 3. Görüşmeye başlamadan önce gerekli ön ayarlamaları yapınız.

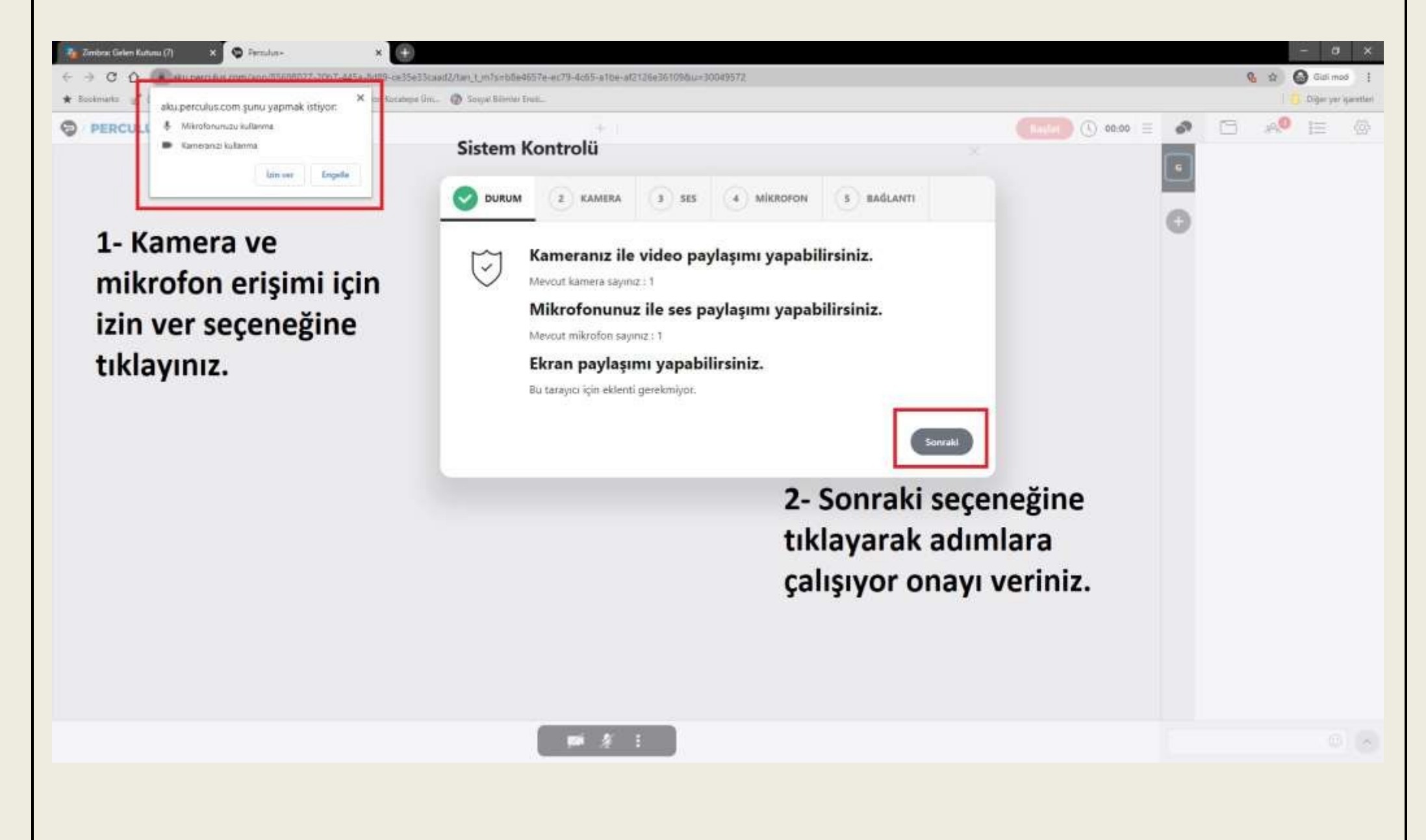

4. Yöneticiyseniz katılımcılara kamera ve mikrofon daveti gönderiniz.

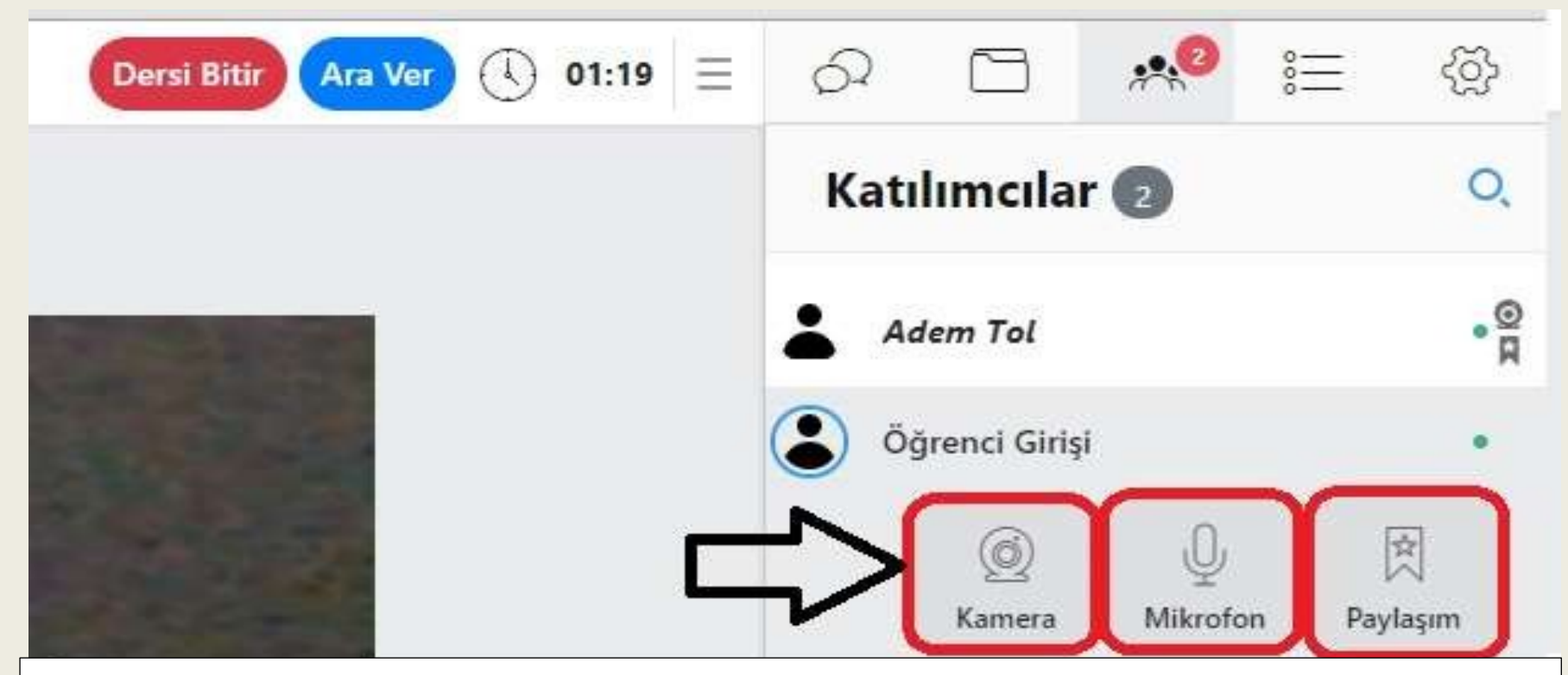

Görüşme başladıktan sonra yöneticinin, sağ alt köşede yer alan katılımcılar kısmını tıkladıktan sonra ekranın sağ tarafında açılan katılımcılar kısmından her bir katılımcı için kamera ve mikrofonu açması gerekmektedir.

Görüşmede sunum yapılacaksa sunumu yapacak katılımcı için paylaşım izninin de verilmesi gerekmektedir.

### 5. Kamera ve mikrofonunuzun açılabilmesi izin isteğini kabul ediniz.

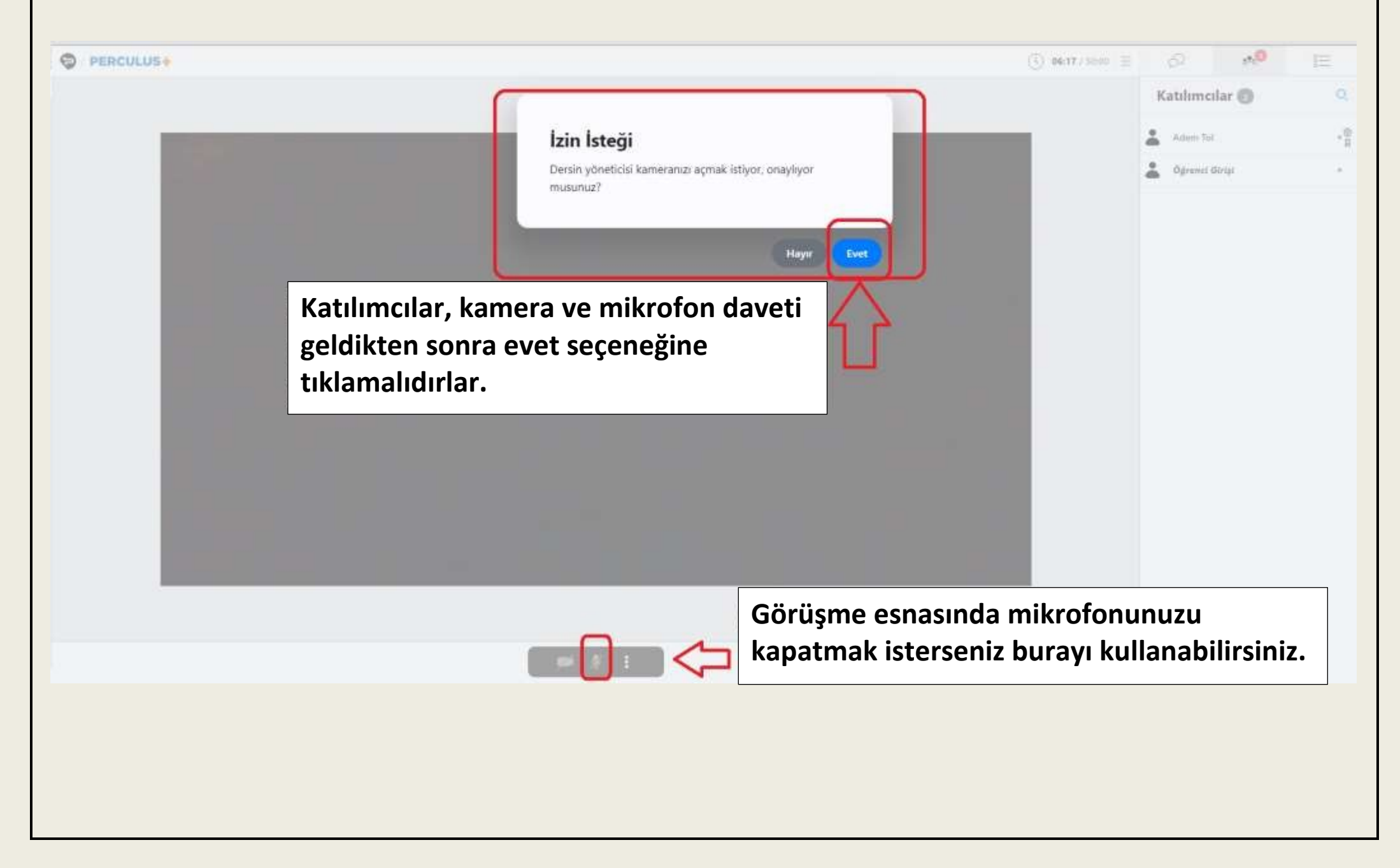

6. Sunum vapacak katılımcı iseniz dosva ekleviniz (PDF formatı desteklenmektedir.)

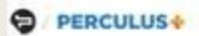

gerekmektedir.)

| ~ 1 |           |
|-----|-----------|
| ->/ |           |
| -   | San Saits |

(1) 13:38 / 50:00 = 82 F . 0 IΞ Katılımcılar 💼 0 Sunum yapacak katılımcıya paylaşım verildikten sonra, sunum .0 yapacak katılımcı + işaretine tıkladıktan sonra sunum dosyasını .0 Ödrenci Girisi yüklemesi gerekmektedir. (Dosyanın PDF formatında olması

#### Dend Billin Ara Ver 🔍 22:06 📃 . . : PERCULUS+ + 1- HAFTA Bilimsel Arastırma İle İlgili Temel ... Kalan Süre - 27:53 Yönetici görüşme ilgili ile islem Yönetici açılan menüden Süre Uzat yapmak icin Lobi Duvunusu BİLİMSEL ARAŞTIRMA İLE İ SÜRE UZATABİLİR, görüşmeye Ara Ver buraya tıklar. Etik: Eylem kuralları ve de ara verebilir veya dersi Dersi Bitir 121 bitir seçeneğine tıklayarak Sistem Kontrolů tanımlanabilir Varifieri Araştırma: Arama, öğrenme, bil görüşmeyi sonlandırabilir. 畫, 63 Dil Secimi Araştırmanın 0 Rapor: sonuci Gerl Bildirim ès. P .... 62 265 düşüncelerini, saptamalarını, yarç do Katılımcılar 👩 0 APA (Amerikan Psikoloji Birliği): Akademik calışmalarda yazım 貫 .0 Adem Tol kuralları ve kaynak gösterme biçimlerinden birisi .0 Öğrenci Girişi Bilim: Geçerliliği kabul edilmiş sistemli bilgiler bütünü Bilimin temel işlevleri; Anlama, Açıklama, Kontrol olarak ifade edilebilir. 🖞 🍙 Oğrenci Girişi 🖓 4 1 /5 Þ 6

#### 7. Yöneticiyseniz süre uzatabilir, görüşmeye ara verebilir ve görüşmeyi sonlandırabilirsiniz

## 8. Yönetici görüşmeye ara vermek isterse aşağıdaki adımları uygular.

| PERCULUS*           | Image: Contract of the second of the second of the seco | 31:34 E<br>Katılımcılar O<br>Adam Tal |
|---------------------|----------------------------------------------------------------------------------------------------|---------------------------------------|
|                     | Ara verdikten sonra yönetici sınavı başlatmak<br>için butonun yanıda açılan "Dersi<br>Başlat" butonuna tıklar.                                                                                                    | Lorens Mitchie Phylogen               |
| Carl Colombian Carl |                                                                                                    | ō.                                    |
|                     |                                                                                                    |                                       |

### 9. Yöneticiyseniz görüşmeyi sonlandırmak için dersi bitir seçeneğine tıklayınız.

| PERCULUS | (+)1                                                                                                    | Densi Bitir Ara Ver ( 00:15                                                |
|----------|----------------------------------------------------------------------------------------------------|----------------------------------------------------------------------------|
|          | <b>Dikkat!</b><br>Ders bitirildiğinde, siz dahil tüm katılımcılar için ders bitirilir<br>ve derse devam edemezsiniz. Dersi bitirmek istediğinize<br>emin misiniz?                       | Kalan Süre = 49:44<br>Süre Uzat<br>Lobi Duyurusu<br>Ara Ver<br>Deral Bitir |
|          | Hoş geldiniz Adem Toll<br>Yukarıdaki - düğmesine tiklayarak içerik<br>paylaşabilir ya da aşağıdaki kamera/mikrofon<br>düğmelerine tiklayarak video/ses paylaşmaya<br>başlayabilirsiniz. | Sistem Kontrolü<br>Yardım<br>Dil Seçimi 🚱<br>Geri Bildirim 😳               |
|          | Görüşmeyi sonlandırmak için seçenekler<br>menüsünden "Dersi Bitir" seçeneğine<br>tıklayınız.                                                                                            |                                                                            |

Turizm Fakültesi Dekanlığı